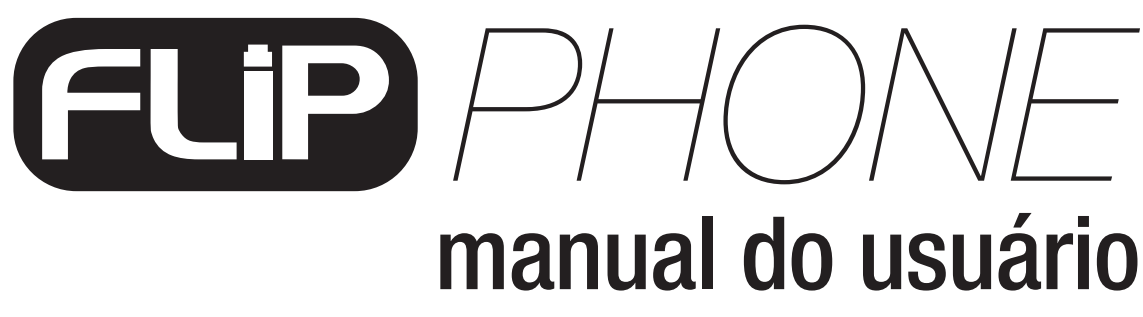

Version 1.1

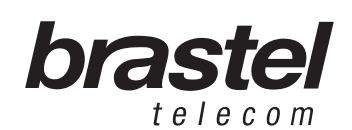

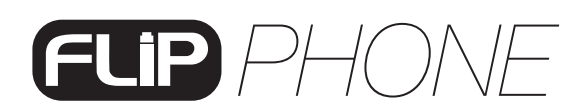

# <section-header><text>

| Conteúdo do Kit Flip     | 5  |
|--------------------------|----|
| ESPECIFICAÇÃO            | 5  |
| FUNÇÕES DO TERMINAL      | 6  |
| COMO INSTALAR O TERMINAL | 9  |
| ANEXO I                  | 12 |
| ANEXO II                 | 17 |
| ANEXO III                | 18 |

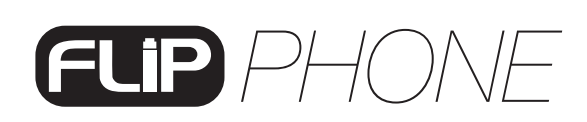

#### CONTEÚDO DO KIT FLIP

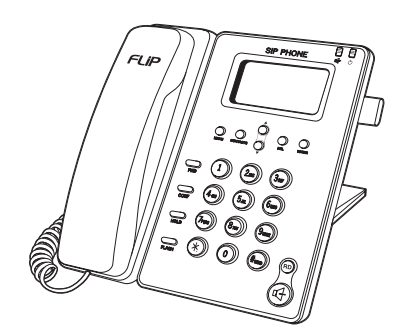

Terminal FLIP Phone

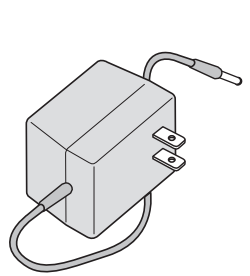

Fonte de energia elétrica AC/DC

Cabo

de Rede

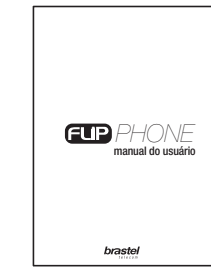

Manual do Usuário

**ESPECIFICAÇÃO** 

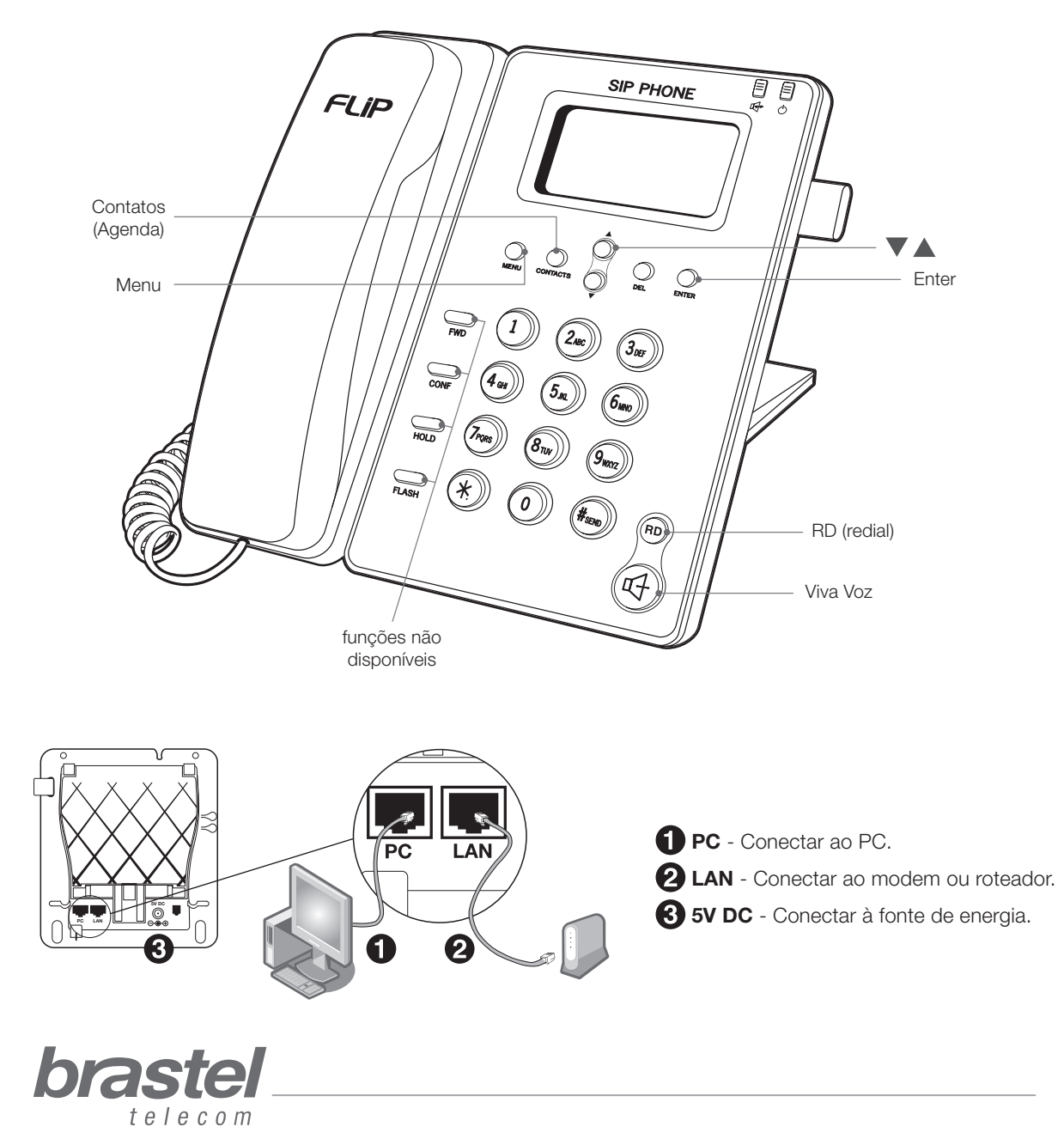

#### FUNÇÕES DO TERMINAL

| FUNÇÕES                                                                                                    | PROCEDIMENTO                                                                                                    |
|----------------------------------------------------------------------------------------------------|----------------------------------------------------------------------------------------------------|
|                                                                                                    | <ul> <li>Para LOCALIZAR um número registrado, pressione o botão Menu:</li> <li>1. Com ▼ ▲ selecione <i>Phone Book &gt; Enter &gt; Search &gt; Enter</i> duas vezes. Aparecerá o total de números registrados</li> <li>2. Com ▼ ▲ selecione o número desejado.</li> <li>Nota: Para ligar para o número localizado, pressione <i>Viva Voz</i>.</li> </ul>                                                                                                    |
| <ul> <li>PHONE BOOK</li> <li>1. Localizar (Search)</li> <li>2. Adicionar (Add Entry)</li> <li>3. Discagem Rápida</li> <li>(Speed Dial)</li> <li>4. Apagar todos (Delete All)</li> </ul> | <ul> <li>Para ADICIONAR um número de telefone, pressione o botão Menu:</li> <li>1. Com ▼ ▲ selecione Phone Book &gt; Enter &gt; Add Entry &gt; Enter.</li> <li>2. Digite o nome da pessoa utilizando o teclado do telefone &gt; Enter.</li> <li>3. Digite o telefone de destino, começando com<br/>00912020+ Cód.País + Cód. Cidade + Telefone &gt; Enter.</li> <li>Nota: Para ligações nacionais, digite o telefone completo. Ex: 050686XXXXX</li> </ul>                                                                                                    |
|                                                                                                    | <ul> <li>Para APAGAR todos os números de telefone registrados no Phone Book, pressione o botão Menu:</li> <li>1. Com ▼ ▲ selecione Phone Book &gt; Enter &gt; Erase All &gt; Enter.</li> <li>2. Com ▼ ▲ selecione Yes (Sim) ou No (Não) &gt; Enter.</li> </ul>                                                                                                    |
| CALL HISTORY                                                                                                    | Para VERIFICAR AS LIGAÇÕES RECEBIDAS, pressione o botão<br><i>Menu</i> :<br>1. Com ▼ ▲ selecione <i>Call History &gt; Enter &gt; Incoming Calls &gt; Enter</i> .                                                                                                    |
| (Registro das Ligações)<br>1. Ligações Recebidas<br>(Incoming call)<br>2. Ligações Realizadas                                                                                           | <ul> <li>Para VERIFICAR AS LIGAÇÕES REALIZADAS, pressione o botão <i>Menu</i>:</li> <li>1. Com ▼ ▲ selecione Call History &gt; Enter &gt; Dialed Numbers &gt; Enter.</li> </ul>                                                                                                    |
| (Dialed numbers)<br>3. Apagar registros de<br>ligações (Erase Record)                                                                                                    | <ul> <li>Para APAGAR OS REGISTROS DAS LIGAÇÕES, pressione o botão Menu:</li> <li>1. Com ▼ ▲ selecione Call History &gt; Enter &gt; Erase Record &gt; Enter.</li> <li>2. Com ▼ ▲ selecione 1. All (Todas), 2. Incoming (Recebidas) ou 3. Dialed (Realizadas) &gt; Enter.</li> </ul>                                                                                                    |
| <b>PHONE SETTING</b><br>Data e Hora (Time Zone)                                                                                                    | <ul> <li>A DATA/HORA DO JAPÃO aparecerá no Display do aparelho automaticamente assim que o FLIP Phone se conectar ao servidor da Brastel. Caso queira ajustar a data/hora de outros países, será necessário digitar o fuso horário do país desejado em relação ao horário do Japão. (Ex.: fuso horário do Brasil São Paulo é –3). Pressione o botão <i>Menu</i>:</li> <li>1. Com ▼ ▲ selecione <i>Phone Setting &gt; Enter &gt; Date and time setting &gt; Enter &gt; SNTP setting &gt; Enter &gt; Time zone &gt; Enter &gt; Digite o fuso horário do país.</i></li> <li>Nota: Para inserir o sinal de "-", digite o número seguido da tecla *.</li> </ul> |

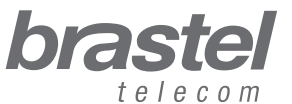

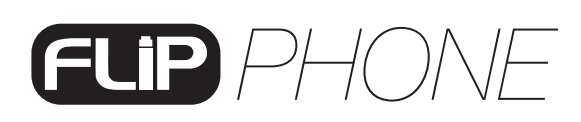

#### FUNÇÕES DO TERMINAL

| FUNÇÕES                                                                                                    | PROCEDIMENTO                                                                                                    |
|----------------------------------------------------------------------------------------------------|----------------------------------------------------------------------------------------------------|
|                                                                                                    | <ul> <li>Para ATIVAR O ALARME em seu FLIP Phone, pressione o botão Menu:</li> <li>1. Com ▼ ▲ selecione Phone Setting &gt; Enter &gt; Alarm Setting &gt; Enter.</li> <li>2. Com ▼ ▲ selecione Activation &gt; Enter &gt; 1. Enable (Ativado) ou 2. Disable (Desativado) &gt; Enter.</li> <li>Para AJUSTAR O HORÁRIO DO ALARME, pressione o botão Menu:</li> <li>1. Com ▼ ▲ selecione Phone Setting &gt; Enter &gt; Alarm Setting &gt; Enter.</li> <li>2. Com ▼ ▲ selecione Alarm Time e digite o horário desejado &gt; Enter.</li> </ul> |
| <b>E SETTING</b><br>me (Activation/Alarm<br>)                                                                                                    | <ul> <li>Para AJUSTAR O VOLUME DO VIVA VOZ, pressione o botão Menu:</li> <li>1. Com ▼ ▲ selecione Phone Setting &gt; Enter &gt; Volume and Gain&gt;<br/>Enter.</li> <li>2. Com ▼ ▲ selecione Speaker volume &gt; Enter.</li> <li>3. Com ▼ ▲ selecione o volume desejado &gt; Enter.</li> </ul>                                                                                                    |
| <ol> <li>Volume (Volume)</li> <li>Volume (Volume)</li> <li>I. Viva Voz</li> <li>Speaker Volume)</li> <li>Pone de gancho<br/>(Handset)</li> <li>Toque de Chamada<br/>(Ringer)</li> <li>Volume (Ringer volume)</li> <li>Z. Tipo/som (Ringer type)</li> </ol> | <ul> <li>Para AJUSTAR O VOLUME DO FONE DE GANCHO, pressione o botão <i>Menu</i>:</li> <li>1. Com ▼ ▲ selecione <i>Phone Setting &gt; Enter &gt; Volume and Gain&gt; Enter</i>.</li> <li>2. Com ▼ ▲ selecione <i>Handset volume &gt; Enter</i>.</li> <li>3. Com ▼ ▲ selecione o volume desejado &gt; Enter.</li> </ul>                                                                                                    |
|                                                                                                    | <ul> <li>Para AJUSTAR O VOLUME DO TOQUE DE CHAMADA, pressione o botão <i>Menu</i>:</li> <li>1. Com ▼ ▲ selecione <i>Phone Setting &gt; Enter &gt; Ringer &gt; Enter</i>.</li> <li>2. Com ▼ ▲ selecione <i>Ringer Volume &gt; Enter</i>.</li> <li>3. Com ▼ ▲ selecione o volume desejado &gt; <i>Enter</i>.</li> </ul>                                                                                                    |
|                                                                                                    | <ul> <li>Para ESCOLHER O TIPO/SOM DO TOQUE DE CHAMADA, pressione o botão <i>Menu</i>:</li> <li>1. Com ▼ ▲ selecione <i>Phone Setting &gt; Enter &gt; Ringer &gt; Enter</i>.</li> <li>2. Com ▼ ▲ selecione <i>Ringer Type &gt; Enter</i>.</li> <li>3. Com ▼ ▲ selecione tipo de som desejado &gt; <i>Enter</i>.</li> </ul>                                                                                                    |
| <b>/INISTRATOR</b><br>eset (Default Setting)                                                                                                    | Para VOLTAR A CONFIGURAÇÃO ORIGINAL DO APARELHO<br>(RESET), pressione o botão <i>Menu</i> :<br>Com $\checkmark$ $\blacktriangle$ selecione <i>Administrator</i> > <i>Enter</i> > <i>Default Setting</i> > <i>Enter</i> > <i>Load Default</i> > <i>Enter</i> .                                                                                                    |
| einiciar (Restart)                                                                                                    | Para <b>REINICIAR O TERMINAL FLIP PHONE</b> , pressione o botão<br><i>Menu</i> :<br>Com ▼ ▲ selecione <i>Administrator &gt; Enter &gt; Restart &gt; Enter</i> .                                                                                                    |

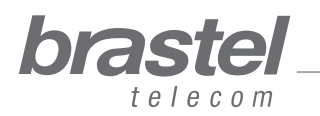

#### FUNÇÕES DO TERMINAL

| FUNÇÕES                                                                                                    | PROCEDIMENTO                                                                                                    |
|----------------------------------------------------------------------------------------------------|----------------------------------------------------------------------------------------------------|
| <b>NETWORK</b><br>Configuração do PPPoE<br>(nome de usuário e senha<br>da provedora) no terminal<br>FLIP Phone | <ul> <li>Para CONFIGURAR O PPPoE no terminal FLIP Phone, pressione o botão <i>Menu</i>:</li> <li>1. Com ♥ ▲ selecione <i>Network &gt; Enter &gt; PC set up &gt; Enter &gt; NAT &gt; Enter</i>.</li> <li>2. Com ♥ ▲ selecione <i>Lan Set up &gt; Enter &gt; IP type &gt; Enter &gt; PPPoE Client &gt; Enter</i>.</li> <li>3. Pressione <i>Menu</i> duas vezes.</li> <li>4. Com ♥ ▲ selecione <i>Network &gt; Enter &gt; LAN set up &gt; Enter &gt; PPPoE Setting &gt; Enter</i>.</li> <li>5. Com ♥ ▲ selecione <i>User Name &gt; Enter &gt; digite o nome de usuário &gt; Enter</i>.</li> <li>6. Com ♥ ▲ selecione <i>PASSWORD &gt; Enter &gt; </i>digite a senha &gt; <i>Enter</i>.</li> <li>7. Reinicie o terminal FLIP Phone. Pressione <i>Menu</i>. Com ♥ ▲ selecione <i>Administrator &gt; Enter &gt; Restart &gt; Enter</i>.</li> <li>AttencÃO: Para a configuração do PPPoE no FLIP Phone o nome de usuário e senha devem ter até 32 caracteres. Se houver mais que 32 caracteres, será necessário fazer a configuração através do navegador. Veja procedimento no ANEXO I (pág. 12).</li> </ul> |

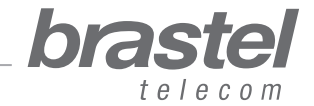

#### **COMO INSTALAR O TERMINAL**

A instalação do FLIP Phone dependerá dos aparelhos instalados para a conexão de Internet e onde estão configurados os dados da provedora (PPPoE).

O PPPoE (autenticação do usuário para conexão com a internet) deverá ser configurado no roteador ou modem/roteador. Para isso são necessários o nome de usuário e senha que são fornecidos pela provedora de internet. Se não possuir um modem/roteador, faça a configuração do PPPoE no próprio FLIP Phone (ver página 8/Network).

**ATENÇÃO:** Para a configuração do PPPoE utilizando o próprio terminal FLIP Phone o nome de usuário e senha devem ter até 32 caracteres. Se houver mais que 32 caracteres, será necessário fazer a configuração através do navegador. Veja procedimento no ANEXO I - pág.12.

Após instalar o FLIP Phone aguarde um minuto para que ele se estabilize.

Se o modem ou o roteador estiver configurado, e a instalação estiver correta, ao conectar o terminal FLIP Phone na tomada, no display do terminal aparecerá <Brastel-FLIP>.

Se o modem ou o roteador não estiver configurado, e a instalação estiver correta, ao conectar o terminal FLIP Phone na tomada, no display do terminal aparecerá *<no service>*.

Verifique abaixo em qual situação você se encontra e instale o FLIP Phone conforme o esquema indicado.

#### Situação A: Modem ADSL (com roteador embutido)

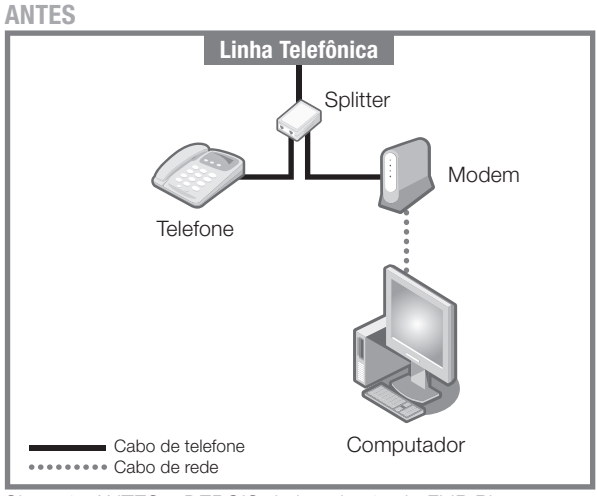

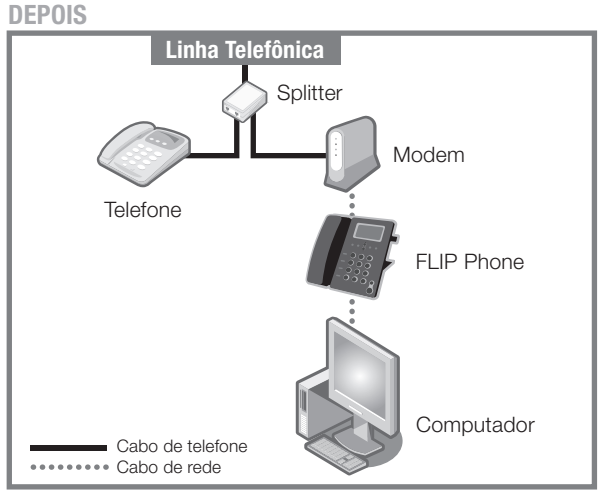

Situação ANTES e DEPOIS da instalação do FLIP Phone.

#### Situação B: Modem ADSL com roteador separado ANTES DEPOIS

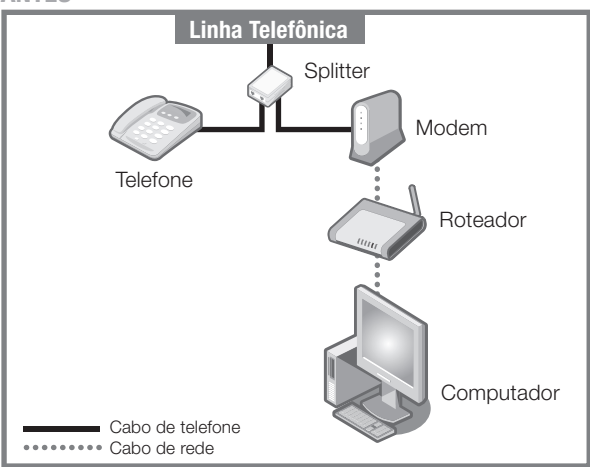

Situação ANTES e DEPOIS da instalação do FLIP Phone.

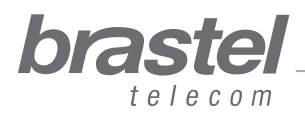

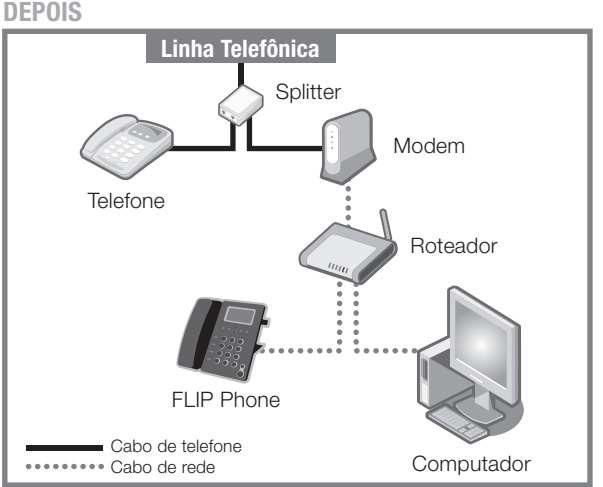

nanual do usuário

# IP PHONE

Situação C: Conexão fibra óptica com modem e roteador embutido **ANTES** 

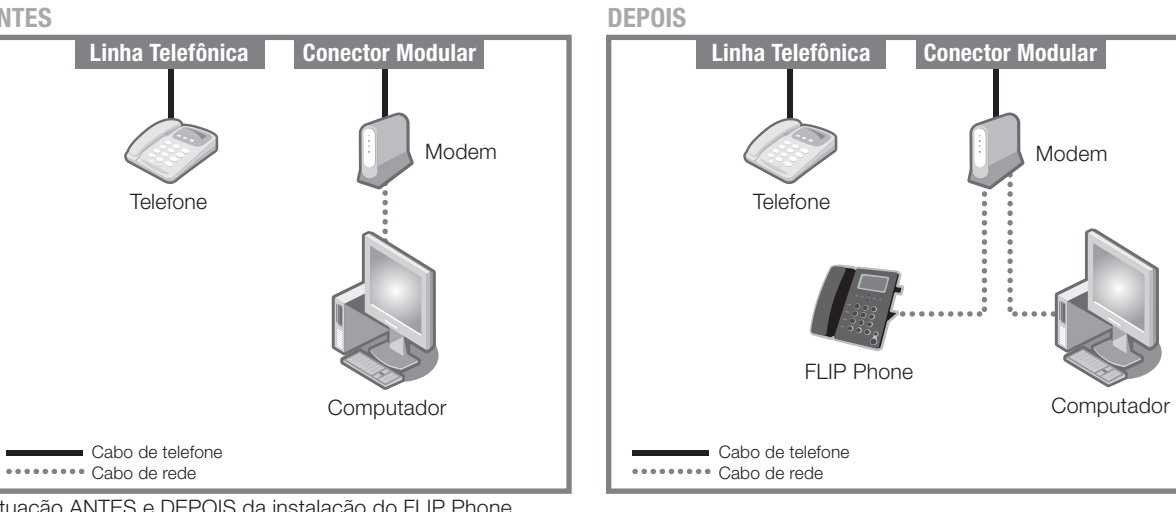

#### Situação ANTES e DEPOIS da instalação do FLIP Phone.

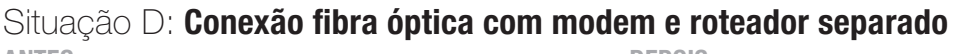

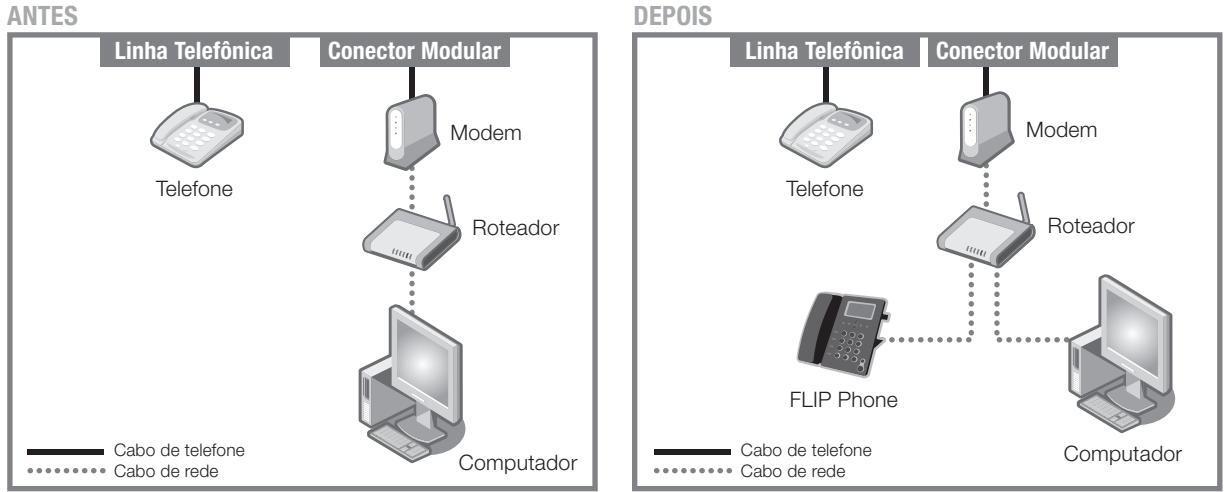

Situação ANTES e DEPOIS da instalação do FLIP Phone.

#### Situação E: Conexão fibra óptica com telefone IP e modem e roteador embutido DEPOIS **ANTES**

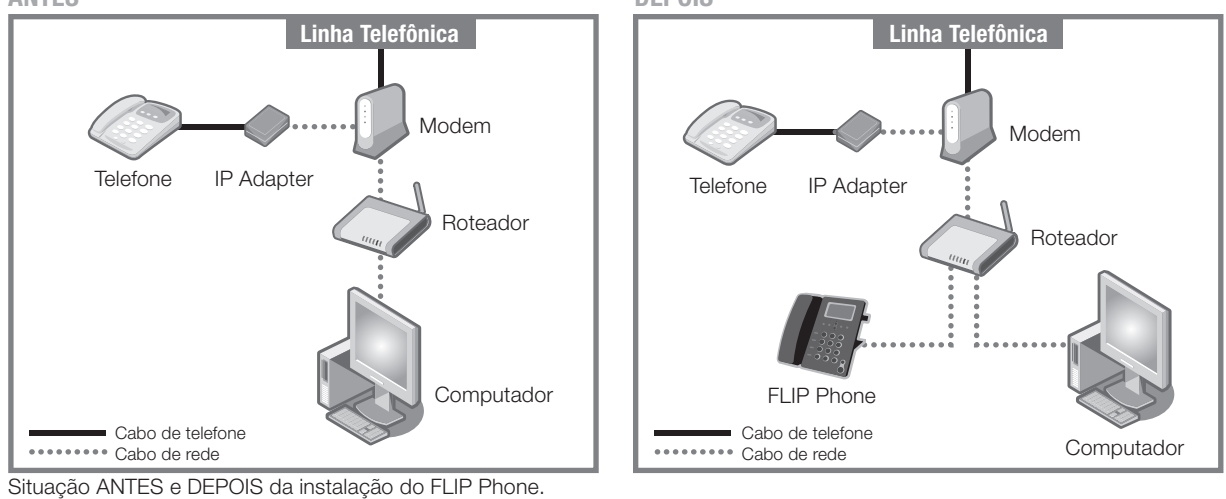

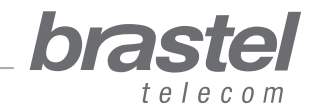

# manual do usuário

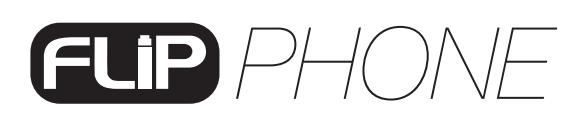

manual do usuário.

#### Situação F: Modem ADSL simples (sem roteador)

Neste caso será necessário fazer a configuração do PPPoE no próprio terminal FLIP Phone (ver pág. 8/Network ou anexo I, pág.12).

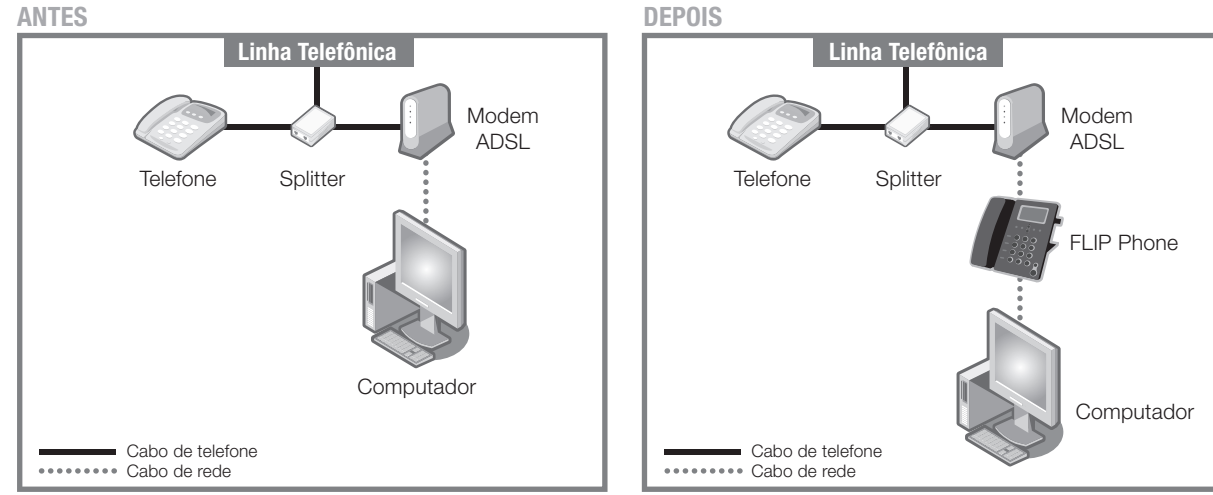

Situação ANTES e DEPOIS da instalação do FLIP Phone.

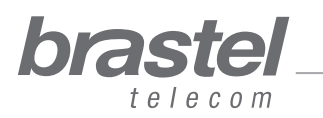

#### ANEXO I - SOMENTE PARA CLIENTES QUE POSSUEM O MODEM COMO NA SITUAÇÃO F (Página 9)

#### Como configurar o PPPoE no terminal FLIP Phone

Conecte o terminal FLIP Phone como na figura abaixo.

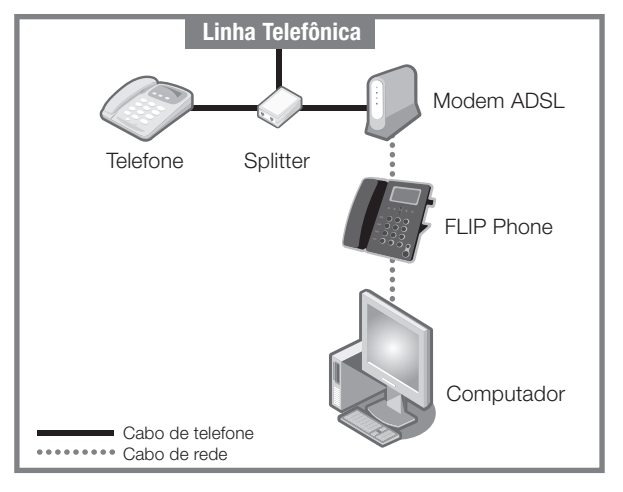

#### Passo 1 - Desabilite o PPPoE do computador

1- A configuração pode ser feita através: da janela de conexão (Figura A) ou de uma janela do Internet Explorer (Figura B).

| Sele<br>to, a<br>pass                                      | ct the service you want to<br>nd then enter your user na<br>word. | o connect<br>ame and |  |
|------------------------------------------------------------|-------------------------------------------------------------------|----------------------|--|
| Connect to:                                                | Internet                                                          | ~                    |  |
| <u>U</u> ser name:                                         | f87jlmb@ipcon.ocn.ne                                              | .jp                  |  |
| Password:                                                  | ******                                                            |                      |  |
|                                                            | Save password                                                     | lly                  |  |
| Connect                                                    | Settings Wo                                                       | rk <u>O</u> ffline   |  |
| Redialing in 9<br>Dialing attem<br>Dialing<br>Unable to es | i seconds.<br>ipt 2.<br>tablish a connection.                     |                      |  |

Clique em Settings > Connection Configurações > Conexão

| nternet O | ptions 💉 ?🗙                                                                                                    |
|-----------|----------------------------------------------------------------------------------------------------|
| General   | Security Privacy Conten Connections Programs Advanced                                                                                                    |
| - Home p  | bage                                                                                                    |
|           | You can change which page to use for your home page.                                                                                                    |
|           | Address: http://www.brastel.com/                                                                                                    |
|           | Use Current Use Default Use Blank                                                                                                    |
| Tempor    | ary Internet files<br>Pages you view on the Internet are stored in a special folder<br>for quick viewing later.<br>Delete Cookies Delete Files Settings    |
| History   | The History folder contains links to pages you've visited, for quick access to recently viewed pages.<br>Days to keep pages in history: 20 💭 Clear History |
| Colo      | rs Fonts Languages Accessibility                                                                                                    |
|           | OK Cancel Apply                                                                                                    |

Figura B

Abra uma janela do Internet Explorer e clique em Tools > Internet Options > Connections Ferramentas > Opções da Internet > Conexões

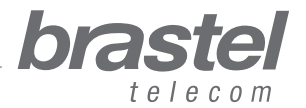

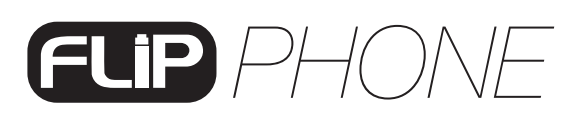

2- Na janela Internet Options, clique em: 1 Never dial a connection (Nunca discar uma conexão),
2 Apply (Aplicar), 3 OK, feche as janelas do Internet Explorer e reinicie o computador.

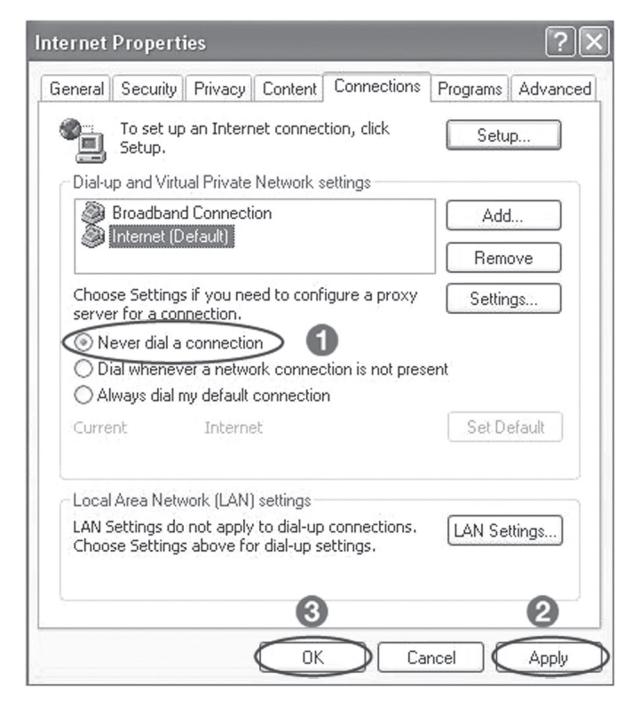

NOTAS: Se quiser usar a Internet sem utilizar o terminal FLIP Phone, somente clique de volta na opção 1 Always dial my default connection (Sempre discar a conexão padrão), 2 Apply (Aplicar), 3 OK.

#### Passo 2 - Configure o PPPoE no terminal FLIP

1- Abra a página da internet (Internet Explorer, Netscape, etc.), digite **http://192.168.123.1:23858/** e pressione *Enter* para abrir a tela de configuração do terminal FLIP Phone.

| <u>F</u> ile | <u>E</u> dit | ⊻iew | Hi <u>s</u> tory | <u>B</u> ookmarks | <u>T</u> ools | <u>H</u> elp      |     |
|--------------|--------------|------|------------------|-------------------|---------------|-------------------|-----|
| <            | )>.          | C    | ×                | 🝙 📄 ht            | ttp://192     | .168.123.1:23858/ | → • |

2- Digite User nos campos User Name e Password.

Atenção: ao digitar o User Name e Password, certifique-se de que a palavra User foi digitada com a primeira letra maiúscula.

| Enter Netwo | rk Password                                                           |
|-------------|-----------------------------------------------------------------------|
| Pleas<br>V  | e type your user name and password<br>oIP Phone Adapter Configuration |
| User Name   | User                                                                  |
| Password    | ••••                                                                  |
|             | Login Clear<br>Save this password in your password list               |

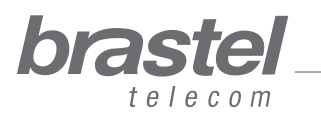

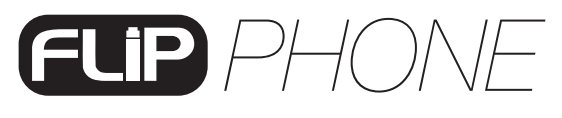

3- No menu, clique em Network e no submenu clique em LAN Settings.

| ②IP Phon<br>ファイル(E)               | e Web Management - Mozilla Firefox<br>編集(E) 表示(V) 履歴(S) さ | (ックマーク(B) ツール(T) ヘルプ(H            | p                               |     |              | <u>_0×</u> |
|-----------------------------------|-----------------------------------------------------------|-----------------------------------|---------------------------------|-----|--------------|------------|
| <b>(</b> )>                       | - C × 🍙 🗋 http                                            | o://192.168.4.232:23858/login.cgi |                                 | ☆ · | Yahoo! JAPAN | P          |
| <b>bra</b><br>SIP Pho<br>Configur | ne<br>ration Menu                                         | System Inf                        | formation                       |     |              |            |
|                                   |                                                           | This page illustrate the          | e system related information.   |     |              |            |
| Phon                              | e Book                                                    | Company:<br>Firmware Version:     | Brastel Co.,Ltd.<br>brastel_1.0 |     |              |            |
| Nets                              | tatus                                                     | Web Site:                         | www.brastel.com                 |     |              |            |
|                                   | AN Settings<br>C Settings<br>DNS Settings                 |                                   |                                 |     |              |            |
| Ott D                             | LAN Settings<br>MZ Setting                                |                                   |                                 |     |              |            |

4- Em LAN Setting selecione **1** *NAT*, **2** *PPPoE*, **3** digite o *User Name* e *Password* fornecidos pela sua provedora de Internet e clique em *Submit*.

| 🧐 IP Phone Web Management - Mozilla Fin                       | efox                                  |                                              |     |              | - 🗆 🗵 |
|---------------------------------------------------------------|---------------------------------------|----------------------------------------------|-----|--------------|-------|
| ファイル(E) 編集(E) 表示(V) 履歴(S)                                     | ブックマーク( <u>B</u> ) ツール( <u>T</u> ) へ, | ルプ(日)                                        |     |              |       |
| 🔇 >- C 🗙 🙆 🗋                                                  | http://192.168.4.232-23858/login.     | cgi                                          | ڻ · | Yahoo! JAPAN | P     |
| <b>brastel</b><br>Electrom<br>SIP Phone<br>Configuration Menu | LAN Se                                | ttings<br>rre the LAN settings in this page. |     |              |       |
| Phone Book                                                    | LAN Mode:                             | O Bridge O NAT                               |     |              |       |
| Phone Setting                                                 |                                       |                                              |     |              |       |
|                                                               | LAN Setting                           |                                              |     |              |       |
| Network                                                       | IP Type:                              | C Fixed IP O DHCP Client PPPoE               |     |              |       |
| SIP Settings                                                  | IF.<br>Maek                           | 255 255 255 0                                |     |              |       |
| NAT Trans.                                                    | Gateway:                              | 192.168.4.254                                |     |              |       |
| Others                                                        | DNS Server1:                          | 192.168.4.187                                |     |              |       |
| > System Auth.                                                | DNS Server2:<br>MAC:                  | 202.173.5.141<br>00304f68d219                |     |              |       |
| Save & Reboot                                                 | Host Name:                            | VOIP_PHONE                                   |     |              |       |
| System Settings                                               | PPPoE Setting<br>User Name:           |                                              | _   |              |       |
| Reboot without Saving                                         | Password:                             | 3                                            |     |              |       |
| e e se se se se se se se se se se se se                       | Service Name:                         |                                              |     |              |       |
|                                                               | (                                     | 4 Submit Reset                               |     |              |       |

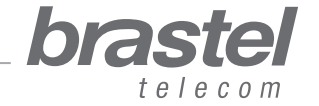

5- No menu, clique em Save & Reboot.

| ②IP Phone Web Management - Mozilla Firefox<br>フライル(F) (存集(F) まて(A) 原用(S) づかわて) |                                                                             |              | _ 🗆 🗙 |
|--------------------------------------------------------------------------------|-----------------------------------------------------------------------------|--------------|-------|
| C × a http://19                                                                | 2168.4.232-23858/login.cgi                                                  | Yahoo! JAPAN | P     |
| brastel                                                                        | Note Information                                                            |              |       |
| SIP Phone<br>Configuration Menu                                                |                                                                             |              |       |
|                                                                                | This page inform user important information.                                |              |       |
| Phone Book                                                                     | You have to <b>save</b> and <b>reboot</b> the VoIP to effect those changes. |              |       |
| Phone Setting                                                                  |                                                                             |              |       |
| Network                                                                        |                                                                             |              |       |
| SIP Settings                                                                   |                                                                             |              |       |
| NAT Trans.                                                                     |                                                                             |              |       |
| Others                                                                         |                                                                             |              |       |
| System Auth.                                                                   |                                                                             |              |       |
| Save & Reboot                                                                  |                                                                             |              |       |

6- Na tela Save & Reboot, clique em Save.

| 🕲 IP Phone Web Management - Mo  | illa Firefox                                                           |   |
|---------------------------------|------------------------------------------------------------------------|---|
| ファイル(E) 編集(E) 表示(V) .           | 履歴(S) ブックマーク(B) ツール(T) ヘルプ(H)                                          |   |
| <>- C × @                       | □         http://192168.423223858/login.cgi         127 - Yahoo! JAPAN | P |
| brastel                         | Save & Reboot                                                          |   |
| SIP Phone<br>Configuration Menu |                                                                        |   |
| contraction month               | You have to save changes to effect them.                               |   |
| Phone Book                      |                                                                        |   |
| Phone Setting                   | Save Changes: Save                                                     |   |
| Network                         |                                                                        |   |
| SIP Settings                    |                                                                        |   |
| NAT Trans.                      |                                                                        |   |
| Others                          |                                                                        |   |
| System Auth.                    |                                                                        |   |
| Save & Reboot                   |                                                                        |   |

7- Aguarde alguns minutos (5 a 10 minutos). Tente conectar-se à internet. Se ocorrer a conexão, a configuração está pronta.

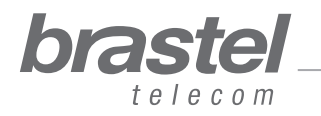

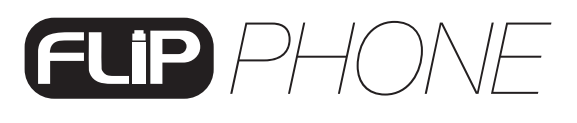

#### Se não conseguir acessar a Internet

Na página de configuração do terminal FLIP Phone, clique em Network, e no submenu, clique em Network Status.

A configuração do PPPoE foi feita corretamente se os dados aparecerem como na tela abaixo (valores diferentes de zero). Os números são de referência e, normalmente, não estão em sequência.

| brastel<br>International Calling Service | Network                        | Network Status                                                      |  |  |  |
|------------------------------------------|--------------------------------|---------------------------------------------------------------------|--|--|--|
| VolP Phone Adapter<br>Configuration Menu | This page shows cu             | This page shows current status of network interfaces of the system. |  |  |  |
| Phone Book                               | Interface 0                    |                                                                     |  |  |  |
| Phone Setting                            | Type:<br>IP:                   | PPPoE Client<br>210.211.212.213                                     |  |  |  |
| Network                                  | Mask:                          | 255.255.255.0                                                       |  |  |  |
|                                          | Gateway:                       | 210.211.212.1                                                       |  |  |  |
| SIP Settings                             | DNS Server 1:<br>DNS Server 2: | 110.111.112.113                                                     |  |  |  |

Se a configuração não foi feita corretamente, os dados aparecerão como na tela abaixo (valores iguais a zero).

| International Calling Service            | Network                                                             | Status       |  |  |
|------------------------------------------|---------------------------------------------------------------------|--------------|--|--|
| VoIP Phone Adapter<br>Configuration Menu |                                                                     |              |  |  |
|                                          | This page shows current status of network interfaces of the system. |              |  |  |
| Phone Book                               | Interface 0                                                         |              |  |  |
|                                          | Type:                                                               | PPPoE Client |  |  |
| Phone Setting                            | IP:                                                                 | 0.0.0.0      |  |  |
|                                          | Mask:                                                               | 0.0.0.0      |  |  |
| Network                                  | Gateway:                                                            | 0.0.0.0      |  |  |
|                                          | DNS Server 1:                                                       | 0.0.0.0      |  |  |
| SIP Settings                             | DNS Server 2                                                        | 0000         |  |  |

Repita o passo 2 para fazer a reconfiguração no terminal FLIP Phone.

**NOTA:** Caso o IP, Mask e Gateway apresentem valores diferentes de zero, mas o DNS Server 1 e DNS Server 2 estejam nulos, você deverá digitar esses dados manualmente (dados fornecidos pela sua provedora de Internet).

| DIASTEI<br>International Calling Service | Network                                                             | Network Status  |  |  |  |
|------------------------------------------|---------------------------------------------------------------------|-----------------|--|--|--|
| VoIP Phone Adapter<br>Configuration Menu |                                                                     |                 |  |  |  |
|                                          | This page shows current status of network interfaces of the system. |                 |  |  |  |
| Phone Book                               | Interface 0                                                         |                 |  |  |  |
| Phone Setting                            | Туре:                                                               | PPPoE Client    |  |  |  |
|                                          | IP:                                                                 | 219.160.124.203 |  |  |  |
| Network                                  | Mask:                                                               | 255.255.255.0   |  |  |  |
|                                          | Gateway:                                                            | 221.113.130.145 |  |  |  |
|                                          | DNS Server 1:                                                       | 0.0.0.0         |  |  |  |
|                                          |                                                                     |                 |  |  |  |

Se mesmo completando o procedimento acima não for possível conectar-se à internet, favor contactar o Serviço de Atendimento ao Cliente.

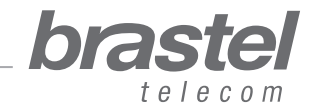

#### **ANEXO II - Como configurar o DHCP no Windows**

O DHCP - Dynamic Host Configuration Protocol (Protocolo de Configuração de Host Dinâmico) – é um protocolo usado para obter informações de endereço IP de um servidor DNS.

No caso do FLIP, ele ajudará o terminal a fornecer informações necessárias para o seu computador para que possa acessar a internet através da porta PC do terminal FLIP.

#### Procedimento

- 1. Clique em Iniciar > Painel de Control > Conexões de Rede e Internet > Conexões de Rede.
- 2. Com o botão direito do mouse, clique em Conexão Local e depois em Propriedades.
- 3. Na guia Geral, clique em Protocolo Internet (TCP/IP) > Propriedades.
- 4. Na tela Protocolo Internet (TCP/IP) selecione os seguintes itens, como na tela abaixo:

| You can get IP settings assigne<br>this capability. Otherwise, you n | ed automatically if your network supports<br>eed to ask your network administrator for |                    |
|----------------------------------------------------------------------|----------------------------------------------------------------------------------------|--------------------|
| <ul> <li>Obtain an IP address auto</li> </ul>                        | matically 🗲                                                                            | Obter um endereço  |
| Use the following IP addre                                           |                                                                                        |                    |
| IP address:                                                          | 1. 1. A.                                                                               |                    |
| Subnet mask:                                                         | e e e                                                                                  |                    |
| Default gateway:                                                     | 4 41 24                                                                                | Obter o endereco   |
| Obtain DNS server addres                                             | s automatically                                                                        | dos servidores DNS |
| OUse the following DNS se                                            | rver addresses:                                                                        | automaticamente    |
| Preferred DNS server:                                                | 1 1 1 1 1 1 1 1 1 1 1 1 1 1 1 1 1 1 1                                                  |                    |
| Alternate DNS server:                                                |                                                                                        |                    |
|                                                                      | Advanced                                                                               |                    |
|                                                                      |                                                                                        |                    |

- 5. Click em OK.
- 6. Reinicie o computador.

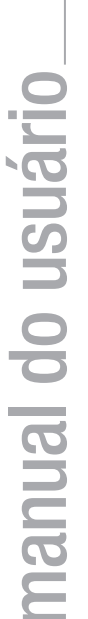

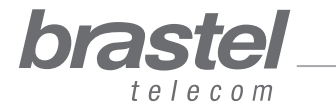

#### **ANEXO III - Time Zone**

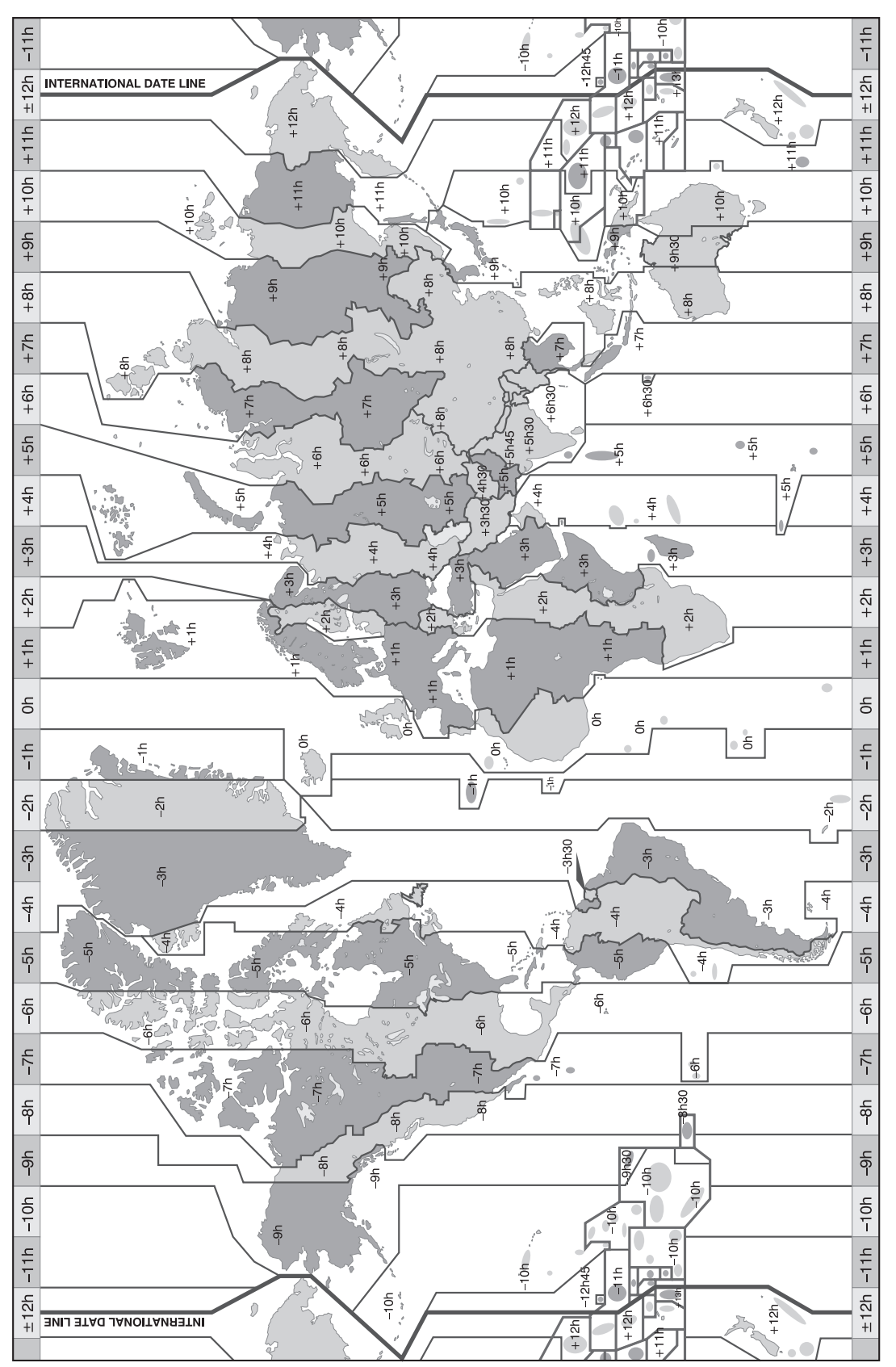

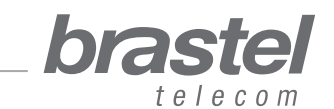

18